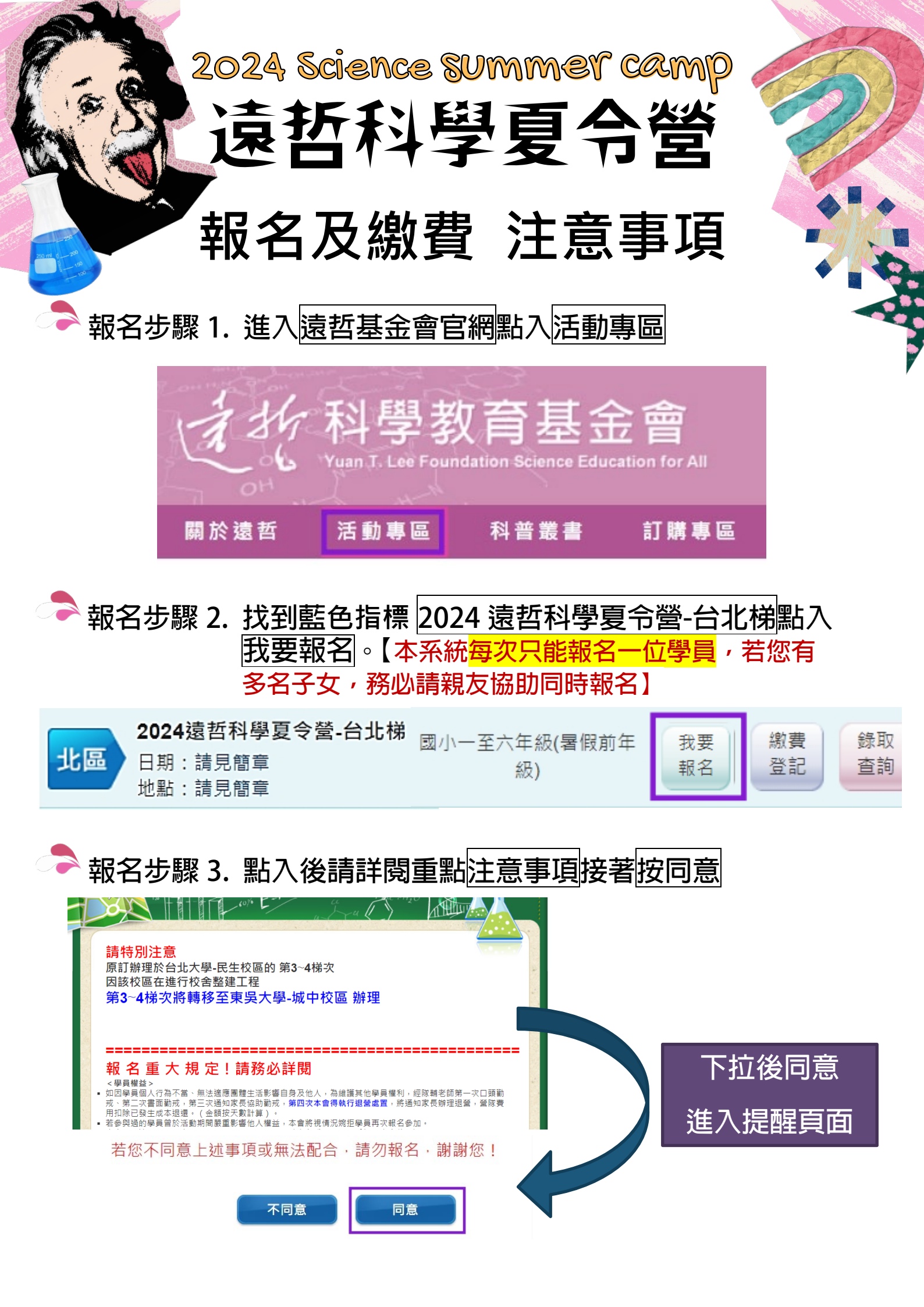

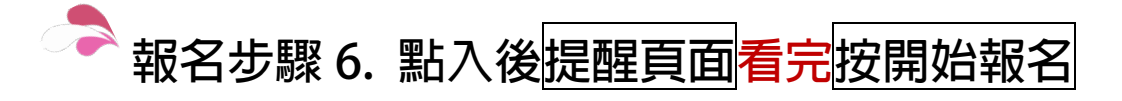

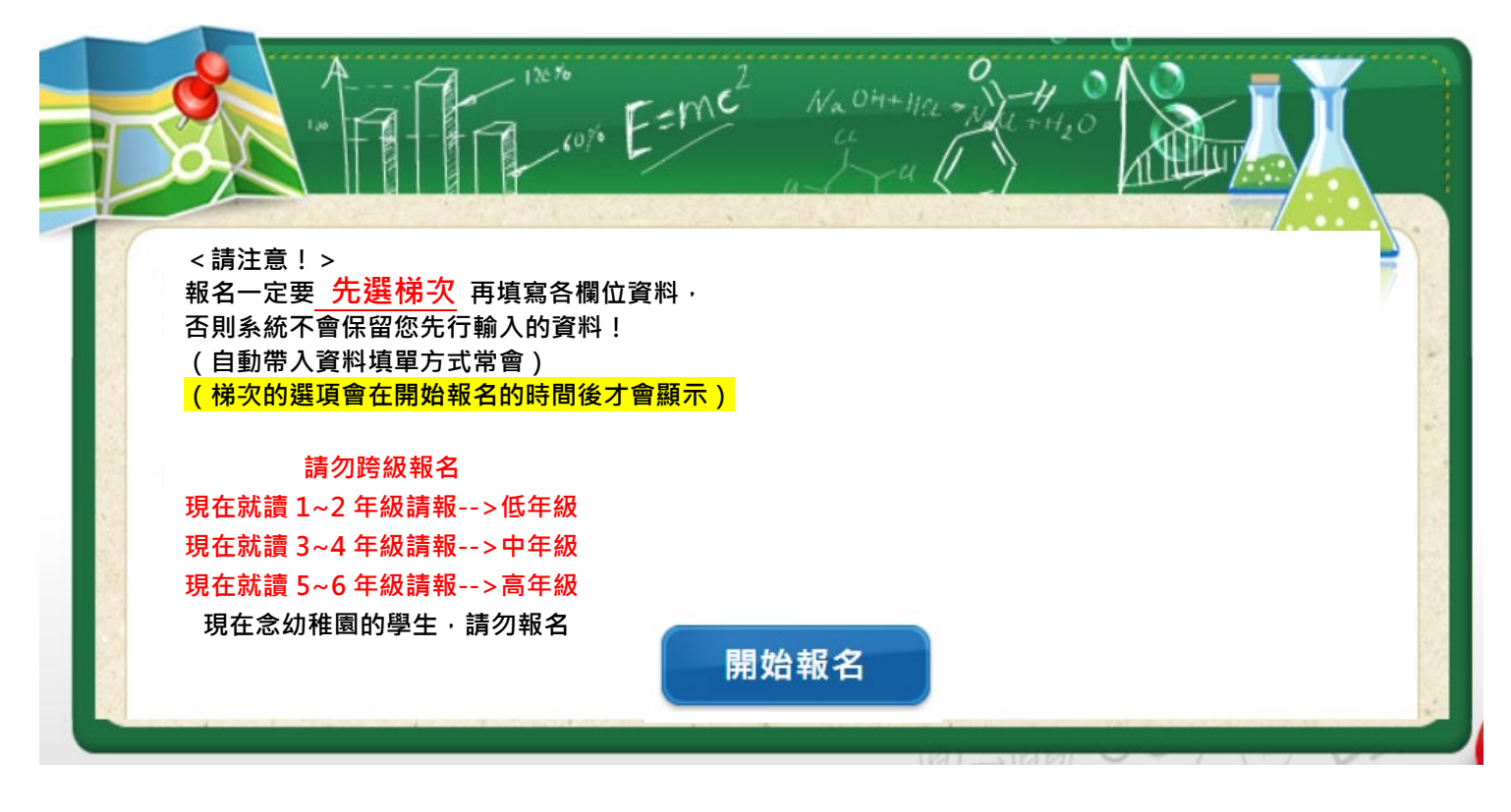

# 報名步驟 7. 首先報名梯次依照暑假前年級勾選按開始報名

梯次選擇框,一定要先勾選 
材能往下填資料,否則送不出去卡關, 報名不成功喔!

1. 報名梯次

| 名稱         說明         梯次日期         招收對象         活動地點         報名狀態           第一梯次(高年級)         40人一班         7/1(一)~7/5(五)         國小5~6年級(暑假前)         東吳大學-城中校區         已截止           第一梯次(中年級)         40人一班         7/1(一)~7/5(五)         國小3~4年級(暑假前)         東吳大學-城中校區         已截止           第一梯次(低年級)         40人一班         7/1(一)~7/5(五)         國小1~2年級(暑假前)         東吳大學-城中校區         已截止           第一梯次(低年級)         40人一班         7/1(一)~7/5(五)         國小1~2年級(暑假前)         東吳大學-城中校區         已截止           第二梯次(低年級)         40人一班         7/8(一)~7/12(五)         國小5~6年級(暑假前)         東吳大學-城中校區         已截止           第二梯次(低年級)         40人一班         7/8(一)~7/12(五)         國小1~2年級(暑假前)         東吳大學-城中校區         已截止           第二梯次(低年級)         40人一班         7/15(一)~7/19(五)         國小1~2年級(暑假前)         東吳大學-城中校區         已截止           第三梯次(低年級)         40人一班         7/15(一)~7/19(五)         國小3~4年級(暑假前)         東吳大學-城中校區         已截止           第三梯次(低年級)         40人一班         7/15(一)~7/19(五)         國小1~2年級(暑假前)         東吳大學-城中校區         已截止           第三梯次(低年級)         40人一班         7/15(一)~7/19(五)         國小1~2年級(暑假前)         東吳大學-城中校區         已截止           第四梯次(高年級)         40人一班         7/22(一)~7/26(五)         國小 |
|----------------------------------------------------------------------------------------------------|
| 第一梯次(高年級)       40人一班       7/1(-)~7/5(五)       國小5~6年級(暑假前)       東吳大學-城中校區       已截止         第一梯次(中年級)       40人一班       7/1(-)~7/5(五)       國小3~4年級(暑假前)       東吳大學-城中校區       已截止         第一梯次(临年級)       40人一班       7/1(-)~7/5(五)       國小1~2年級(暑假前)       東吳大學-城中校區       已截止         第二梯次(高年級)       40人一班       7/8(-)~7/12(五)       國小5~6年級(暑假前)       東吳大學-城中校區       已截止         第二梯次(中年級)       40人一班       7/8(-)~7/12(五)       國小3~4年級(暑假前)       東吳大學-城中校區       已截止         第二梯次(临年級)       40人一班       7/8(-)~7/12(五)       國小3~4年級(暑假前)       東吳大學-城中校區       已截止         第二梯次(临年級)       40人一班       7/15(-)~7/19(五)       國小1~2年級(暑假前)       東吳大學-城中校區       已截止         第三梯次(向年級)       40人一班       7/15(-)~7/19(五)       國小3~4年級(暑假前)       東吳大學-城中校區       已截止         第三梯次(临年級)       40人一班       7/15(-)~7/19(五)       國小3~4年級(暑假前)       東吳大學-城中校區       已截止         第三梯次(临年級)       40人一班       7/15(-)~7/19(五)       國小3~4年級(暑假前)       東吳大學-城中校區       已截止         第三梯次(临年級)       40人一班       7/12(-)~7/26(五)       國小3~4年級(暑假前)       東吳大學-城中校區       已截止         第四梯次(临年級)       40人一班       7/22(-)~7/26(五)       國小3~4年級(暑假前)       東吳大學-城中校區       已截止         第四梯次(临年                                                     |
| 第一梯次(中年級)       40人一班       7/1(一)~7/5(五)       國小3~4年級(暑假前)       東吴大學-城中校區       已截止         第一梯次(低年級)       40人一班       7/1(一)~7/5(五)       國小1~2年級(暑假前)       東吴大學-城中校區       已截止         第二梯次(高年級)       40人一班       7/8(一)~7/12(五)       國小5~6年級(暑假前)       東吳大學-城中校區       已截止         第二梯次(中年級)       40人一班       7/8(一)~7/12(五)       國小3~4年級(暑假前)       東吳大學-城中校區       已截止         第二梯次(低年級)       40人一班       7/8(一)~7/12(五)       國小1~2年級(暑假前)       東吳大學-城中校區       已截止         第二梯次(低年級)       40人一班       7/8(一)~7/19(五)       國小5~6年級(暑假前)       東吴大學-城中校區       已截止         第三梯次(高年級)       40人一班       7/15(一)~7/19(五)       國小5~6年級(暑假前)       東吴大學-城中校區       已截止         第三梯次(临年級)       40人一班       7/15(一)~7/19(五)       國小3~4年級(暑假前)       東吴大學-城中校區       已截止         第三梯次(低年級)       40人一班       7/15(一)~7/19(五)       國小1~2年級(暑假前)       東吴大學-城中校區       已截止         第四梯次(高年級)       40人一班       7/22(一)~7/26(五)       國小5~6年級(暑假前)       東吴大學-城中校區       已截止         第四梯次(中年級)       40人一班       7/22(一)~7/26(五)       國小3~4年級(暑假前)       東吴大學-城中校區       已截止         第四梯次(中年級)       40人一班       7/22(一)~7/26(五)       國小3~4年級(暑假前)       東吴大學-城中校區       已截止         第四梯次(中                                                     |
| 第一梯次(低年級)       40人一班       7/1(一)~7/5(五)       國小1~2年級(暑假前)       東吳大學-城中校區       已截止         第二梯次(高年級)       40人一班       7/8(一)~7/12(五)       國小5~6年級(暑假前)       東吳大學-城中校區       已截止         第二梯次(中年級)       40人一班       7/8(一)~7/12(五)       國小3~4年級(暑假前)       東吳大學-城中校區       已截止         第二梯次(临年級)       40人一班       7/8(一)~7/12(五)       國小1~2年級(暑假前)       東吳大學-城中校區       已截止         第二梯次(临年級)       40人一班       7/8(一)~7/12(五)       國小1~2年級(暑假前)       東吳大學-城中校區       已截止         第三梯次(高年級)       40人一班       7/15(一)~7/19(五)       國小5~6年級(暑假前)       東吳大學-城中校區       已截止         第三梯次(临年級)       40人一班       7/15(一)~7/19(五)       國小1~2年級(暑假前)       東吳大學-城中校區       已截止         第三梯次(临年級)       40人一班       7/15(一)~7/19(五)       國小1~2年級(暑假前)       東吳大學-城中校區       已截止         第四梯次(高年級)       40人一班       7/2(一)~7/26(五)       國小5~6年級(暑假前)       東吳大學-城中校區       已截止         第四梯次(中年級)       40人一班       7/22(一)~7/26(五)       國小3~4年級(暑假前)       東吳大學-城中校區       已截止         第四梯次(中年級)       40人一班       7/22(一)~7/26(五)       國小3~4年級(暑假前)       東吳大學-城中校區       已截止         第四梯次(临年級)       40人一班       7/22(一)~7/26(五)       國小3~4年級(暑假前)       東吳大學-城中校區       已截止         第四梯次(                                                     |
| 第二梯次(高年級)       40人一班       7/8(一)~7/12(五)       國小5~6年級(暑假前)       東吳大學-城中校區       已截止         第二梯次(中年級)       40人一班       7/8(一)~7/12(五)       國小3~4年級(暑假前)       東吳大學-城中校區       已截止         第二梯次(低年級)       40人一班       7/8(一)~7/12(五)       國小1~2年級(暑假前)       東吳大學-城中校區       已截止         第三梯次(高年級)       40人一班       7/15(一)~7/19(五)       國小5~6年級(暑假前)       東吳大學-城中校區       已截止         第三梯次(中年級)       40人一班       7/15(一)~7/19(五)       國小3~4年級(暑假前)       東吳大學-城中校區       已截止         第三梯次(低年級)       40人一班       7/15(一)~7/19(五)       國小1~2年級(暑假前)       東吳大學-城中校區       已截止         第三梯次(低年級)       40人一班       7/2(一)~7/26(五)       國小5~6年級(暑假前)       東吳大學-城中校區       已截止         第四梯次(6年級)       40人一班       7/22(一)~7/26(五)       國小5~4年級(暑假前)       東吳大學-城中校區       已截止         第四梯次(低年級)       40人一班       7/22(一)~7/26(五)       國小5~4年級(暑假前)       東吳大學-城中校區       已截止         第四梯次(低年級)       40人一班       7/22(一)~7/26(五)       國小3~4年級(暑假前)       東吳大學-城中校區       已截止         第四梯次(低年級)       40人一班       7/22(一)~7/26(五)       國小1~2年級(暑假前)       東吳大學-城中校區       已截止                                                                                                    |
| 第二梯次(中年級)40人一班7/8(一)~7/12(五)國小3~4年級(暑假前)東吳大學-城中校區已截止第二梯次(低年級)40人一班7/8(一)~7/12(五)國小1~2年級(暑假前)東吳大學-城中校區已截止第三梯次(高年級)40人一班7/15(一)~7/19(五)國小5~6年級(暑假前)東吳大學-城中校區已截止第三梯次(低年級)40人一班7/15(一)~7/19(五)國小1~2年級(暑假前)東吳大學-城中校區已截止第三梯次(低年級)40人一班7/15(一)~7/19(五)國小1~2年級(暑假前)東吳大學-城中校區已截止第四梯次(高年級)40人一班7/22(一)~7/26(五)國小3~4年級(暑假前)東吳大學-城中校區已截止第四梯次(低年級)40人一班7/22(一)~7/26(五)國小1~2年級(暑假前)東吳大學-城中校區已截止第四梯次(低年級)40人一班7/22(一)~7/26(五)國小1~2年級(暑假前)東吳大學-城中校區已截止                                                                                                    |
| 第二梯次(低年級)40人一班7/8(一)~7/12(五)國小1~2年級(暑假前)東吳大學-城中校區已截止第三梯次(高年級)40人一班7/15(一)~7/19(五)國小5~6年級(暑假前)東吳大學-城中校區已截止第三梯次(中年級)40人一班7/15(一)~7/19(五)國小1~2年級(暑假前)東吳大學-城中校區已截止第三梯次(高年級)40人一班7/15(一)~7/19(五)國小1~2年級(暑假前)東吳大學-城中校區已截止第四梯次(高年級)40人一班7/22(一)~7/26(五)國小5~6年級(暑假前)東吳大學-城中校區已截止第四梯次(他年級)40人一班7/22(一)~7/26(五)國小3~4年級(暑假前)東吳大學-城中校區已截止                                                                                                    |
| 第三梯次(高年級)       40人一班       7/15(-)~7/19(五)       國小5~6年級(暑假前)       東吳大學-城中校區       已截止         第三梯次(中年級)       40人一班       7/15(-)~7/19(五)       國小3~4年級(暑假前)       東吳大學-城中校區       已截止         第三梯次(低年級)       40人一班       7/15(-)~7/19(五)       國小1~2年級(暑假前)       東吳大學-城中校區       已截止         第四梯次(高年級)       40人一班       7/2(-)~7/26(五)       國小5~6年級(暑假前)       東吳大學-城中校區       已截止         第四梯次(中年級)       40人一班       7/22(-)~7/26(五)       國小3~4年級(暑假前)       東吳大學-城中校區       已截止         第四梯次(低年級)       40人一班       7/22(-)~7/26(五)       國小1~2年級(暑假前)       東吳大學-城中校區       已截止                                                                                                    |
| 第三梯次(中年級)       40人一班       7/15(-)~7/19(五)       國小3~4年級(暑假前)       東吳大學-城中校區       已截止         第三梯次(低年級)       40人一班       7/15(-)~7/19(五)       國小1~2年級(暑假前)       東吳大學-城中校區       已截止         第四梯次(高年級)       40人一班       7/22(-)~7/26(五)       國小5~6年級(暑假前)       東吳大學-城中校區       已截止         第四梯次(中年級)       40人一班       7/22(-)~7/26(五)       國小3~4年級(暑假前)       東吳大學-城中校區       已截止         第四梯次(低年級)       40人一班       7/22(-)~7/26(五)       國小1~2年級(暑假前)       東吳大學-城中校區       已截止                                                                                                    |
| 第三梯次(低年級)       40人一班       7/15(-)~7/19(五)       國小1~2年級(暑假前)       東吳大學-城中校區       已截止         第四梯次(高年級)       40人一班       7/22(-)~7/26(五)       國小5~6年級(暑假前)       東吳大學-城中校區       已截止         第四梯次(中年級)       40人一班       7/22(-)~7/26(五)       國小3~4年級(暑假前)       東吳大學-城中校區       已截止         第四梯次(低年級)       40人一班       7/22(-)~7/26(五)       國小1~2年級(暑假前)       東吳大學-城中校區       已截止                                                                                                    |
| 第四梯次(高年級)       40人一班       7/22(-)~7/26(五)       國小5~6年級(暑假前)       東吳大學-城中校區       已截止         第四梯次(中年級)       40人一班       7/22(-)~7/26(五)       國小3~4年級(暑假前)       東吳大學-城中校區       已截止         第四梯次(低年級)       40人一班       7/22(-)~7/26(五)       國小1~2年級(暑假前)       東吳大學-城中校區       已截止                                                                                                    |
| 第四梯次(中年級) 40人一班 7/22(一)~7/26(五) 國小3~4年級(暑假前) 東吳大學-城中校區 已截止<br>第四梯次(低年級) 40人一班 7/22(一)~7/26(五) 國小1~2年級(暑假前) 東吳大學-城中校區 已截止                                                                                                    |
| 第四梯次(低年級) 40人一班 7/22(一)~7/26(五) 國小1~2年級(暑假前) 東吳大學-城中校區 已截止                                                                                                    |
|                                                                                                    |

## 予 報名步驟 8. 填寫報名資料,請注意身份證是<mark>小朋友</mark>的喔!

2. 報名資料

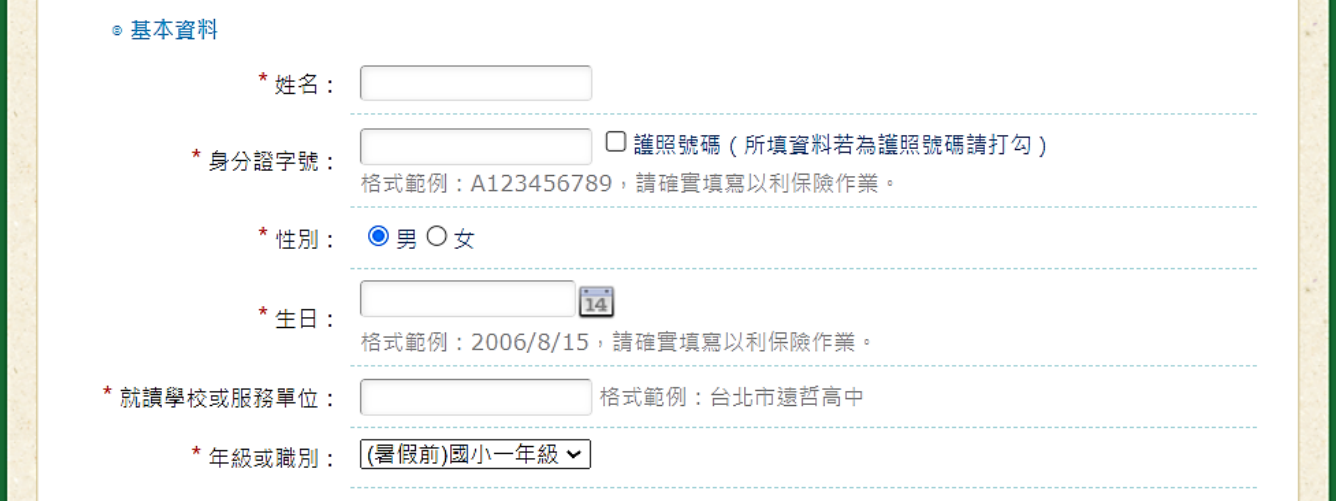

### 予 報名步驟 9. 填寫聯絡方式 , 紅色 \* 一定要寫 , 不能空白喔!

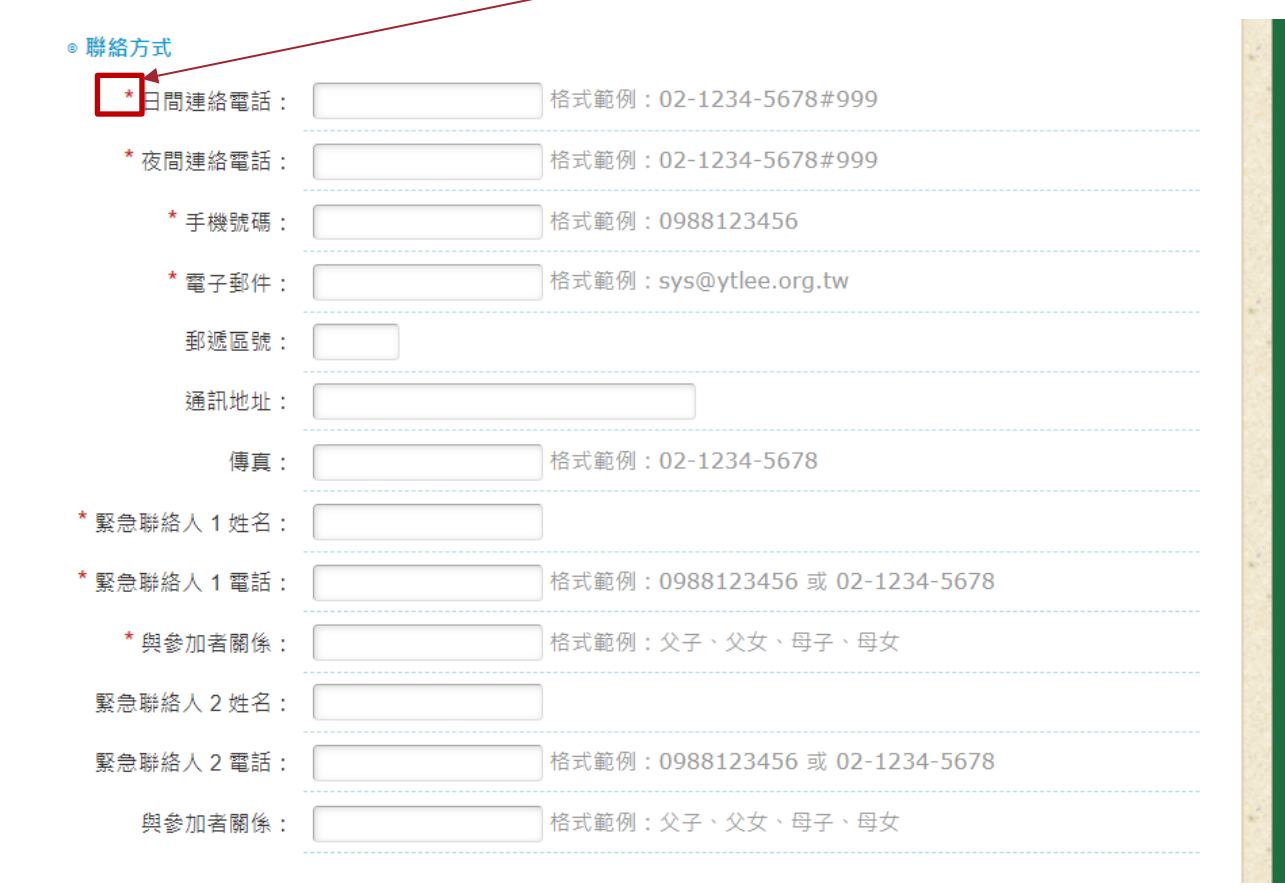

報名步驟 10. 其他中的飲食禁忌或注意事項不能留空格,若沒有注意事項一定要寫無,不能空白喔!

 ● 其他
 是否素食: ○ 是 ● 否 没有不能空白,要寫"無"
 飲食禁忌或學員注意事項: 可填寫健康因素導致的飲食禁忌;學員本身狀況需要本會注意的事項等等,若無請 填"無"。
 特殊疾病:

▲報名步驟 11. 團報備註方式-填寫另外兩位學生的姓名及參加 活動。(若一起團報同學沒取得正取資格可來電 基金會改人)

例如:您是報名A同學,若想享有團報資格,請在團報欄位填寫:B同學姓名/ 參加活動名稱、C同學姓名/參加活動名稱 ex:李小遠/第一梯 or 李小遠/ 第二梯

★註:報名北區暑假所辦理科學營各梯各年級,均可以團報資格認定。

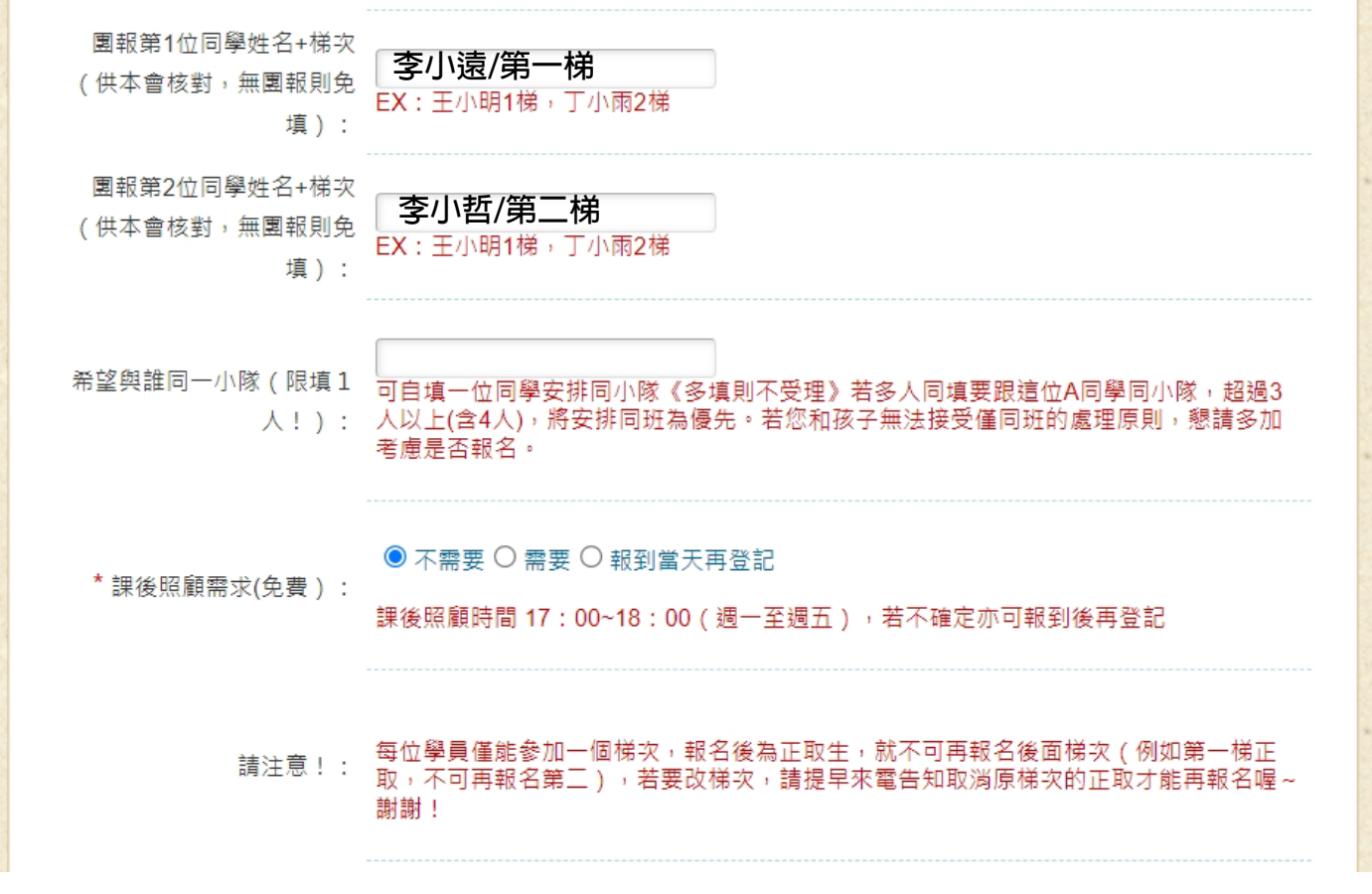

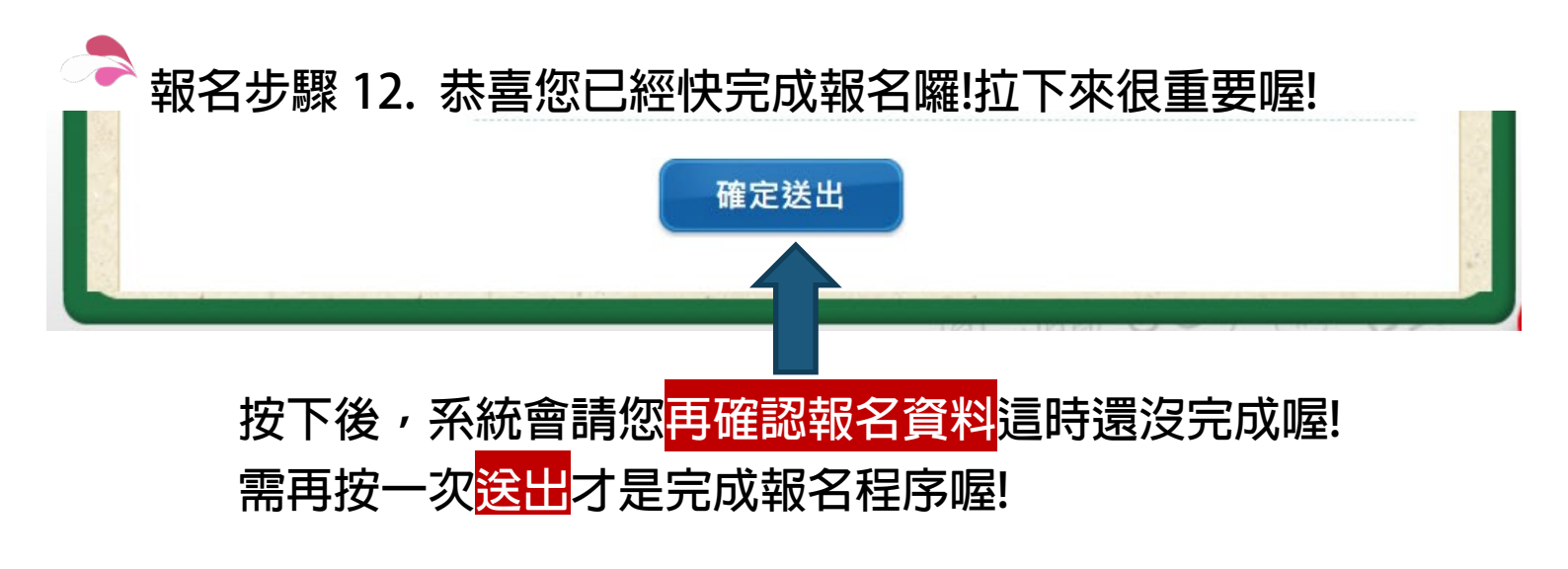

## 報名步驟 13. 請再次確認你填寫資料是否正確!

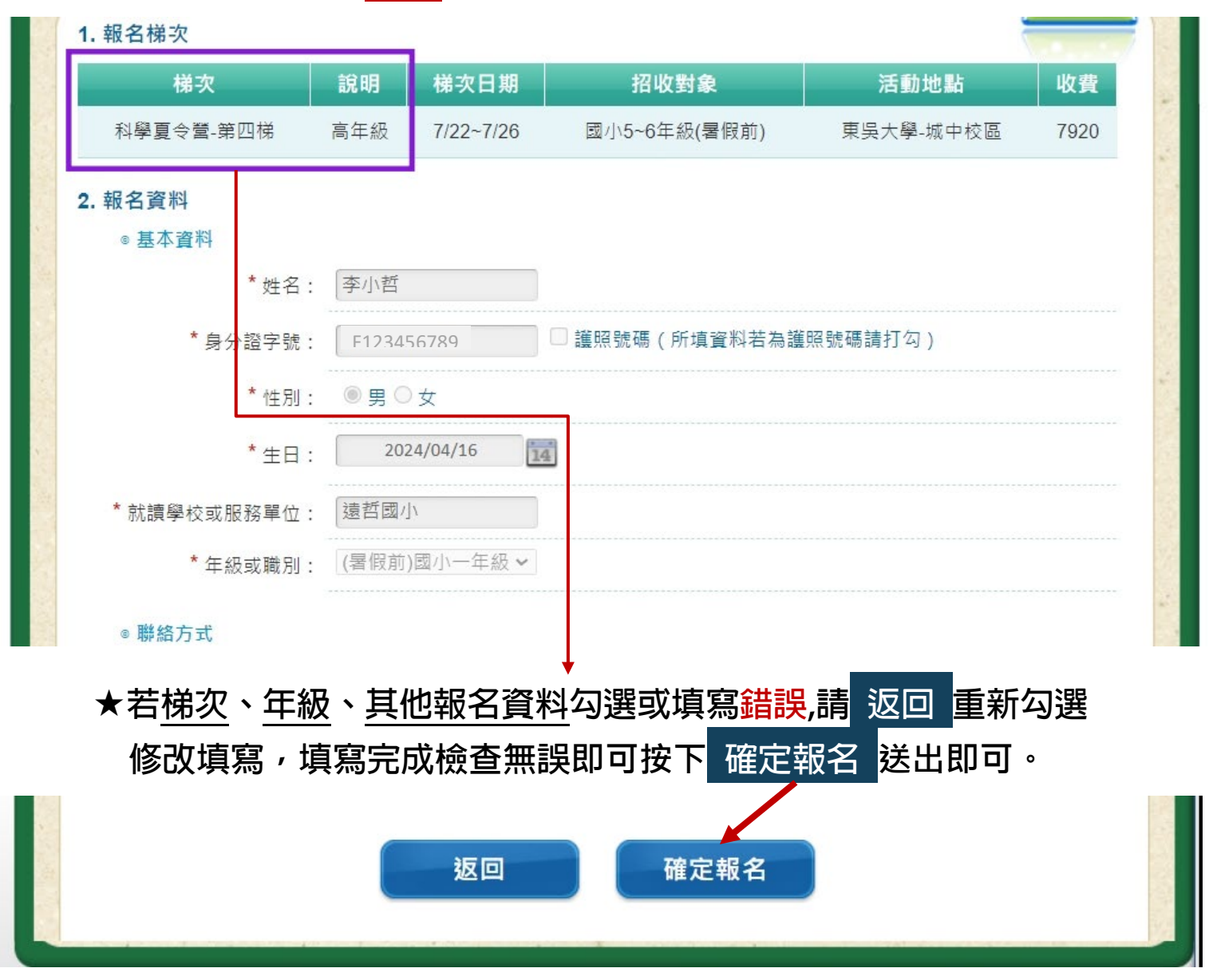

報名步驟 14. 報名結果馬上可得知您的報名是正取或是備 取,正取者系統會提供您兩組帳號(原價及團 報 88 折),請您在四天内(含報名當天)繳費, 備取者您可繼續挑戰之後梯次直到您報到為止 或在原梯次等待候補(若有正取生未繳費,每 5 天通知備轉正)。

報名結果

| 梯次        | 報名結果      | 專屬繳費帳號         | 繳費期限       | 報名費用 | 繳費單 |
|-----------|-----------|----------------|------------|------|-----|
| 科學夏令營-第四梯 | 報名成功 <正取> | 37600002241094 | 2024/04/18 | 7920 | 列印  |
|           |           | 37600003241095 | 2024/04/18 | 7200 | 列印  |

注意:專屬繳費帳號之銀行代碼為807永豐銀行(每人帳號皆不同請勿共用)

以下為正取通知:科學夏令營-第四梯

李小哲您好:

感謝您報名**2024遠哲夏令營 - 科學夏令營-第四梯**, 您**已報名成功且錄取**, 請於四日內(含報名當天及例假日)依下面繳費資訊完成手續, 逾期視同放棄,本會將直接通知備取學員,恕不 保留名額,謝謝!(系統將同步以Email方式寄發本信至您所留之信箱)

#### 繳費注意事項:

想要團報優惠價可至遠哲臉書揪團區留言湊團,若一直團報正取 學生未達3人,則用原價的帳號繳費,若在活動前找到可一同團 報朋友,可來電基金會補填團報者,報名費差價將統一於活動報 到當天退回。

### 繳費注意事項:

<u>總完費後回到活動專區</u>做繳費登記,若 您出現查無資料,代表您報名者的基 本資料填錯了,請來電基金會,我們 將協助您修改資料。

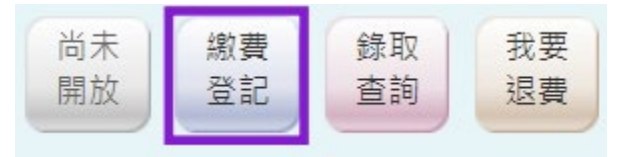

以上如有疑問歡迎來電洽詢 02-2363-3118

財團法人遠哲科學教育基金會

Yuan T. Lee Foundation Science Education for All

網址:www.ytlee.org.tw 電話:(02)2363-3118